Windows系统管理备份个性化设置计算机等级考试 PDF转换 可能丢失图片或格式,建议阅读原文

https://www.100test.com/kao\_ti2020/557/2021\_2022\_Windows\_E7 \_B3\_BB\_c98\_557663.htm 喜欢追求时尚、享受个性化精彩的朋 友,在使用电脑系统的时候,总喜欢依照自己的喜好,个性 化设置系统桌面、个性化创建收藏夹、个性化定义Outlook设 置等,不过一旦Windows系统在长时间运行后发生了瘫痪故 障时,我们往往只能选择重装系统,可是系统重装过之后, 原先自己喜欢的系统桌面、收藏夹、Outlook设置等,全部没 有了,如果重新进行依次设置,那工作量显然是十分巨大的 。事实上,在Windows系统工作状态正常的时候,我们巧妙 地将上述配置转移到安全的地方,日后系统重新安装过之后

,我们只要简单地将那些配置再转移过来,那样一来系统管 理效率不就大大提高了嘛!? 在XP中转移配置 我们知道

,Windows XP自带了一种名为文件和设置转移向导的程序, 借助这个程序我们能够很轻松地将系统设置、Outlook设置、 收藏夹设置等,转移到其他位置处,日后需要的时候还能再 转移回来,下面就是具体的转移步骤:首先打开Windows XP 系统的"开始"菜单,从中依次点选"程序"/"附件"/" 系统工具"/"文件和设置转移向导",打开文件和设置转移 向导对话框,单击其中的"下一步"按钮,进入向导设置界 面.其次依照转移目的的不同,选择合适的转移方向,例如我 们现在是要在Windows系统状态运行正常的情况下,将系统 设置转移到其他计算机中,所以我们应该选择这里的"旧计 算机"选项,继续单击"下一步"按钮.当系统屏幕上出现设 置窗口时,我们可以根据实际情况选择合适的转移方法,默 认情况下Windows XP系统为我们提供了四种转移方法,在局 域网工作环境下我们只要选择"家庭或小型办公网络"选项 就可以了,这种转移方法不但操作方便,而且可转移的数据 量也比较大,对于单机来说,我们往往要选择"其他"选项 , 然后单击"浏览"按钮, 在其后出现的设置窗口中指定位 于其他磁盘分区中的一个文件夹或可移动硬盘,再单击"下 一步 " 按钮. 之后转移向导会询问我们究竟要转移哪些具体的 配置项目,此时我们可以在向导设置界面中,选中"只包括 设置"、"只包括文件"或"包括文件和设置"中的一个, 为了实现更完整的转移,我们建议大家选择这里的 " 包括文 件和设置"选项,同时选中"单击下一步时由我来选择一个 自定义的文件和设置列表"项目.继续单击"下一步"按钮. 在其后界面中根据实际需要,我们可以有选择性地将那些不 需要的系统设置取消掉,不然的话需要转移的数据量非常大 ,这样不利于系统配置的恢复转移,最后单击"完成"按钮 结束系统配置转移操作.倘若日后Windows XP系统发生瘫痪而 不能正常运行时,我们根本不用担心自己的个性化桌面设置 收藏夹设置以及其他设置会发生丢失,而应该毫不犹豫地 重新安装一遍操作系统、等到操作系统重新安装完毕后,我们 再次打开文件和设置转移向导对话框,然后选择向导界面中 的"新计算机"选项,再按照向导提示将位于其他位置处的 备份文件转移到新计算机中就可以了。 当然,在这里有一点 需要提醒各位注意的是,系统中的一些配置项目是不能通过 文件和设置转移向导还原到新计算机系统中的,比方说一些 还没有安装到新计算机系统中的硬件配置,一些不能访问的 网络打印机配置等。 在Vista中转移配置 对于一些非Windows

XP系统来说,由于它们不直接支持文件和设置转移向导功能

,这说说来,我们就无法对这些操作系统的一些配置项目实 现安全转移了?其实,对于Windows Server 2003以下版本的操 作系统来说,我们只要将Windows XP系统安装光盘

" support/tools " 文件夹下面的 " fastwiz.exe " 文件拷贝到其他 计算机系统中,然后双击该文件,就能打开文件和设置转移 向导窗口,并进行系统配置的转移和还原操作了。不过,对 于安装了Windows Vista系统的计算机来说,我们需要使用该 系统安装光盘中的"migwiz.exe"文件(该文件位于安装光盘 根目录下面的 " support " 文件夹中), 才能成功地将系统配置 转移到其他位置处,具体的转移过程几乎与前面没有多大区 别,在这里我们就不重复叙述了。 手工进行转移配置 倘若我 们使用的计算机系统恰好没有文件和设置转移向导程序,而 待转移的目标文件和设置又相对比较少时,我们可以自己动 手,进行手工转移这些少量的文件和配置,这样的转移效率 说不定更高一些。考虑到一些待转移的系统配置内容,在默 认状态下几乎都保存在Windows的系统安装磁盘分区中,而 系统安装磁盘分区是很容易受到攻击的,为此我们可以通过 改变系统配置文件保存位置的方法,实现一些系统配置项目 的安全转移。例如,我们想将后台打印文件夹中的内容转移 到其他位置时,可以依次单击"开始"/"设置"/"打印机 和传真"命令,在弹出的打印机列表窗口中,选中目标打印 机图标,再在对应窗口中依次单击菜单栏中的"文件"/"打 印服务器"命令,在其后出现的打印服务器属性设置窗口中 ,单击"高级"标签,打开标签设置页面,在该页面的"后 台打印文件夹"文本框中,输入新的保存位置,再单击"确

定"按钮保存好上述设置操作就可以了。要是我们想将保存 在"我的文档"中的文件内容转移到其他位置时,可以直接 用鼠标右键单击系统桌面中的"我的文档"图标,从弹出的 快捷菜单中执行"属性"命令,在其后出现的属性设置窗口 中,单击"目标文件夹"选项卡,再在对应选项设置页面中 单击"移动"按钮,之后设置好新的转移位置就可以了。如 果只想简单地转移IE浏览器中的收藏夹或COOKIE设置时, 我们只要打开IE浏览器窗口,依次单击该窗口菜单栏中的" 文件"/"导入和导出"命令,再设置好新的转移位置就OK 了。 借用工具转移配置 要是我们嫌手工转移效率不高,可以 到Internet网络中寻找一款可以轻松转移系统配置的专业工具 , 这样的工具其实很多.这不, 笔者就使用了一款名为"个人 资料转移工具"程序,该程序操作起来很容易上手。我们不 需要对该程序进行安装,就能直接打开转移配置界面,在该 界面中我们可以选择对"我的文档"、"桌面文件"、"收 藏夹"等多种系统配置进行转移,选择好具体的转移配置项 目后,再设置好转移的路径,最后单击"转移"按钮,就能 实现一次性对多种系统配置项目进行集中转移的目的了,日 后再执行"还原"按钮,就能将之前保存在其他位置处的系 统配置信息快速地转移到新计算机系统中了。 2009年上半年 全国计算机等级考试参考答案请进入计算机考试论坛 2009年 上半年全国计算机等级考试报名信息汇总 2009年NCRE考试 有新变化 2009年全国计算机等级考试大纲 2009年上半年全国 计算机二级考试试题及答案 2009年上半年全国计算机等级考 试试题答案汇总 100Test 下载频道开通, 各类考试题目直接下 载。详细请访问 www.100test.com